## **RITIRO REFERTI ORAS**

Per scaricare il proprio referto dal portale ORAS è necessario utilizzare un computer (non uno smartphone né un tablet).

## COLLEGARSI AL PORTALE ORAS PER SCARICARE I REFERTI

È possibile raggiungere il portale direttamente tramite il seguente indirizzo:

- https://refertionline.ospedalemotta.it

A questo punto, si aprirà il portale REFERTI ONLINE per scaricare il proprio referto:

| Torna alla home                      |                               |                                                |                                    |                  |   |       |
|--------------------------------------|-------------------------------|------------------------------------------------|------------------------------------|------------------|---|-------|
|                                      |                               | (2)                                            |                                    |                  |   | з     |
| erisci il Codice                     |                               | Informativa della                              |                                    |                  |   | Refer |
| cale e il Codice<br>ntificativo (ID) |                               | privacy                                        |                                    |                  |   |       |
|                                      |                               |                                                |                                    |                  |   |       |
|                                      | Per accedere al tuo           | referto digita il Codice Fiscale               | e il Codice identifica             | tivo (ID)        |   |       |
|                                      |                               |                                                |                                    |                  |   |       |
|                                      |                               |                                                |                                    |                  |   |       |
|                                      |                               |                                                |                                    |                  |   |       |
|                                      | <b></b>                       | Codice Fiscale                                 |                                    |                  |   |       |
|                                      |                               |                                                |                                    |                  |   |       |
|                                      |                               |                                                |                                    |                  |   |       |
|                                      |                               | Codice identificativo (ID)                     |                                    |                  |   |       |
|                                      |                               |                                                |                                    |                  |   |       |
|                                      |                               |                                                |                                    |                  |   |       |
|                                      |                               |                                                |                                    |                  |   |       |
|                                      |                               |                                                |                                    |                  |   |       |
|                                      | Il Codice identificativo (ID) | deve essere riportato esattamente come scr     | itto nel foglio promemoria (at     | tenzione all'uso | ) |       |
|                                      | delle maldscole ero minuso    | Lole)                                          |                                    |                  |   |       |
|                                      | 🕕 In caso di cambio appuntar  | mento, utilizzare sempre l'ultimo Codice ident | ificativo (ID) fornito             |                  |   |       |
|                                      |                               |                                                |                                    |                  |   |       |
|                                      | Se si dovessero riscontrare   | e difficoltà tecniche si ricorda che è comunqu | je possibile richiedere assiste    | nza al seguente  |   |       |
|                                      | link                          |                                                |                                    | 0                |   |       |
|                                      |                               |                                                |                                    |                  |   |       |
|                                      | Per informazioni sull'utilizz | o del sistema, è possibile aprire il documento | o esplicativo a questo <u>link</u> |                  |   |       |
|                                      |                               |                                                |                                    |                  |   |       |
|                                      |                               |                                                |                                    |                  |   |       |
|                                      |                               | Procedi                                        |                                    |                  |   |       |

## SCARICARE IL PROPRIO REFERTO

Alla schermata di autenticazione è necessario prestare attenzione nel digitare le proprie credenziali, in particolare:

- le lettere devono essere riportate IN MAIUSCOLO;
- avere cura di notare la differenza tra O (lettera) e 0 (zero).

Se la prestazione non è ancora stata refertata, il sistema, non trovando il referto, vi comunicherà che i codici sono errati o inesistenti.

Si prega di fare riferimento a quanto indicato nel foglio della prenotazione per sapere entro quanti giorni lavorativi sarà disponibile il referto stesso. Dopo aver inserito le proprie credenziali costituite da "Codice Fiscale" e "Codice identificativo (ID)" (presente nel foglio di prenotazione) e una volta riconosciuto l'utente, il sistema vi farà accedere alla schermata per esprimere il consenso al trattamento dei dati personali:

| 1<br>Iserisci il Codice<br>Iscale e il Codice<br>dentificativo (ID) | 2<br>Informativa della<br>privacy                                                                                                    |                                                                                                    | 1                                                                              | 1                                                                | -                                                                          | -                                                                    | -                                             | -                                                      | - | ł | Re | 3<br>ferti |
|---------------------------------------------------------------------|----------------------------------------------------------------------------------------------------|----------------------------------------------------------------------------------------------------|--------------------------------------------------------------------------------|------------------------------------------------------------------|----------------------------------------------------------------------------|----------------------------------------------------------------------|-----------------------------------------------|--------------------------------------------------------|---|---|----|------------|
|                                                                     | Informazioni sul trattamento d                                                                                                    | ei dati                                                                                                    | 1                                                                              | ľ                                                                | 1                                                                          | 1                                                                    | 1                                             | ľ                                                      | 1 | 1 |    |            |
|                                                                     | Gentile Signora,e<br>La informiamo che il servizio referti on-line, reso disponibile d<br>piattaforma digitale, è realizzato nel pieno rispetto della specifi<br>agosto 2013) e della disciplina in materia di protezione dei dati p<br>Aver scelto di accedere a tale servizio le permette di gestire<br>Radiologia, consentendole di visualizzarli, stamparli, archiviar<br>smartphone, tablet). Tutti i referti consultabili tramite questo se<br>possiedono validità legale, pertanto se decide di aderire a que<br>recarsi presso la struttura per il ritiro del referto cartaceo.<br>Il referto elettronico resterà visualizzabile e stampabile per 30<br>indicata sul foglio di prenotazione, oltre tale data, occorre rivolge<br>• Segreteria di Radiologia e Cardiologia al primo piano del pa | all'ORAS<br>ca norma<br>ersonali.<br>autonon<br>li sui su<br>ervizio so<br>sto servi<br>) giorni (<br>rsi press<br>diglione | , gra<br>ativa<br>namo<br>oi di<br>ino fi<br>izio r<br>dalla<br>o le s<br>E OF | zie a<br>(art.<br>ente<br>spos<br>irma<br>data<br>segue<br>RAS I | Ill'ut<br>5 d<br>i Su<br>iitivi<br>ti dig<br>è più<br>a di<br>enti<br>Mott | ilizzo<br>lel D.<br>digi<br>gitalr<br>ù neo<br>disp<br>sedi:<br>a di | o di<br>.P.C.I<br>tali<br>men<br>cess<br>onib | una<br>M 8<br>ti di<br>(pc,<br>te e<br>sario<br>iilità |   |   |    |            |
|                                                                     | via Padre Leonardo Bello 3/c;<br>• Segreteria del Poliambulatorio ORAS Treviso Borgo cavalli, 4                                                                                                    | 2;                                                                                                    |                                                                                |                                                                  |                                                                            |                                                                      |                                               |                                                        |   |   |    |            |
|                                                                     |                                                                                                    |                                                                                                    |                                                                                |                                                                  |                                                                            |                                                                      |                                               |                                                        |   |   |    |            |
|                                                                     | L'accesso ai referti è possibile soltanto dopo aver letto le inform<br>dei Suoi dati personali o del soggetto del quale Lei esercita la rap                                                                                                    | iazioni, s<br>presenta                                                                                                    | ull'ut<br>Inza                                                                 | ilizzo<br>legal                                                  | o che<br>e.                                                                | e ver                                                                | rà fa                                         | atto                                                   |   |   |    |            |

Per procedere apporre la spunta e premere "Procedi".

Successivamente verrete portati alla pagina per lo scarico del referto, esattamente come la seguente:

| Inserisci il Codice<br>Fiscale e il Codice<br>identificativo (ID) | 2<br>Informativa della<br>privacy |              | · ·             | Referti                         |
|-------------------------------------------------------------------|-----------------------------------|--------------|-----------------|---------------------------------|
| Referto radiologico                                               |                                   |              |                 | <ul> <li>Disponibile</li> </ul> |
| 📴 GG-MM-AAAA Referto rad                                          | iologico                          | Disponibile  | O Visualizza    | Scarica                         |
| Immagini radiologiche                                             |                                   |              |                 | • Disponibile                   |
| 🛒 GG-MM-AAAA Immagini ra                                          | diologiche                        | Disponibile  |                 | Scarica                         |
|                                                                   |                                   | Elementi per | pagina: 5 👻 1-2 | 2 di 2 < >                      |

Per scaricare il referto premere il pulsante giallo "Scarica" della riga scelta (lato destro).

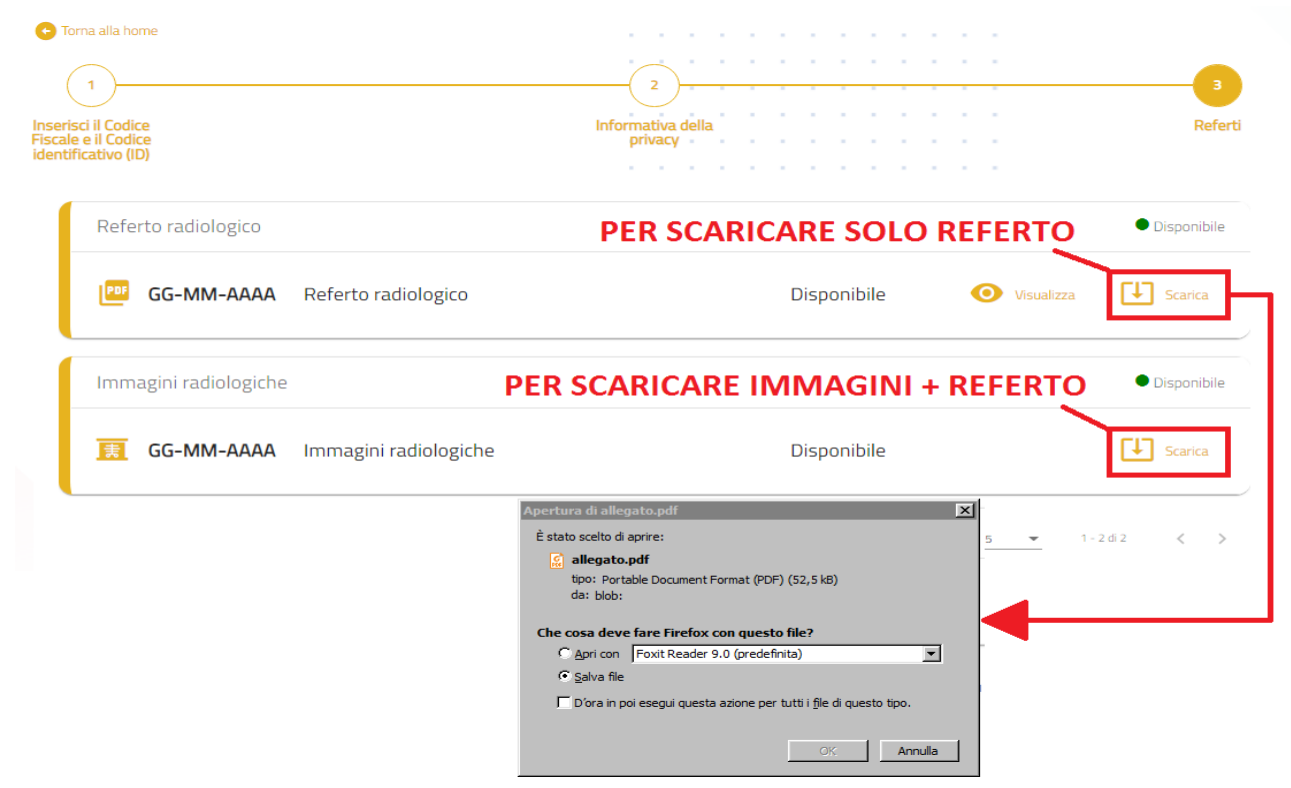

## APERTURA REFERTO E PROGRAMMA PER LA VISUALIZZAZIONE DELLE IMMAGINI

Se si sceglie immagini + referto invece il file scaricato sarà una cartella compressa (unico file in formato .zip) e conterrà sia referto che immagini, il nome visualizzato sarà sempre **COGNOME NOME-CODICE.zip.** 

Generalmente i documenti scaricati vengono salvati nella cartella "download" del proprio computer (o in alcuni casi sul desktop o in un percorso manualmente scelto dall'utente):

| 🚺 Download                                                                     |                                                                                              |                         |                    |                |   |
|--------------------------------------------------------------------------------|----------------------------------------------------------------------------------------------|-------------------------|--------------------|----------------|---|
| 🕞 🖓 🗸 🕨 Download                                                               | •                                                                                            |                         | 👻 🐼 Cerca Dowr     | nload          | 2 |
| Organizza 👻 🔭 Apri 👻                                                           | Condividi con 🔻 Masterizza Nuova c                                                           | cartella                |                    |                |   |
| 🔶 Preferiti                                                                    | Nome                                                                                         | Data                    | Tipo -             | Dimensione Tag |   |
| Desktop<br>Download<br>Risorse recenti                                         | COGNOME_NOME-0000000001.zip                                                                  | 29/07/2020 10:55        | Cartella compressa | 63.207 KB      |   |
| <ul> <li>Documenta</li> <li>Immagini</li> <li>Musica</li> <li>Video</li> </ul> |                                                                                              |                         |                    |                |   |
| 1특 Computer<br>실실 OS (C:)<br>역및 Rete                                           |                                                                                              |                         |                    |                |   |
| COGNON<br>Cartella co<br>Ultima mo<br>Dimen                                    | ME_NOME-0000000001.zip Data crea;<br>ompressa<br>difica: 29/07/2020 10:55<br>Isione: 61,7 MB | zione: 29/07/2020 10:55 |                    |                |   |

Il file scaricato è una cartella compressa che bisognerà "decomprimere" estraendo i documenti al suo interno, se il computer è relativamente recente e aggiornato basterà premere sul file con il **tasto destro del mouse** e selezionare **"Estrai tutto"**:

| Download                                    |                                                                                          |                                                       |                    |                |           |
|---------------------------------------------|------------------------------------------------------------------------------------------|-------------------------------------------------------|--------------------|----------------|-----------|
| 🕞 🖓 🗸 🕨 🗸                                   |                                                                                          |                                                       | 👻 🌆 Cerca Dow      | nload          | <u> 2</u> |
| Organizza 🔻 😭 Apri 👻                        | Condividi con 🔻 Masterizza Nuova                                                         | cartella                                              |                    | :== -          |           |
| 🔶 Preferiti                                 | Nome                                                                                     | Data                                                  | Tipo ^             | Dimensione Tag |           |
| Desktop<br>Download                         | COGNOME_NOME-0000000001.zip                                                              | <b>Apri</b><br>Apri in una nuova finestra             | Cartella compressa | 63.207 KB      |           |
| Raccolte Documenti Immagini                 |                                                                                          | Estrai tutto<br>7-Zip                                 |                    |                |           |
| 🎝 Musica<br>🔛 Video                         | -                                                                                        | Apri con<br>Condividi con                             |                    |                |           |
| Computer                                    | -                                                                                        | Invia a 🕨 🕨                                           |                    |                |           |
| 🗣 Rete                                      | -                                                                                        | Taglia<br>Copia                                       |                    |                |           |
| COGNOM<br>Cartella co<br>Ultima mo<br>Dimen | IE_NOME-000000001.zip Data cre<br>ompressa<br>difica: 29/07/2020 10:55<br>sione: 61,7 MB | Crea collegamento<br>Elimina<br>Rinomina<br>Proprietà |                    |                |           |

- a. Se il PC non è particolarmente recente o non aggiornato potrebbe rendersi necessario l'utilizzo di un programma per la gestione di file compressi (ad esempio WinRAR, WinZIP, 7zip);
- b. Se il computer è un MAC (Apple) basterà fare doppio click sul file per decomprimerlo all'interno della stessa cartella.

Confermare l'estrazione senza cambiare i parametri:

| 🚺 Download           |                                    |                         |                 |               |     | <u>- 🗆 ×</u> |
|----------------------|------------------------------------|-------------------------|-----------------|---------------|-----|--------------|
| 🕞 🖓 🗸 🚺 🗸 Download   | d                                  |                         | 👻 🛃 Cer         | ca Download   |     | 2            |
| Organizza 👻 ᇘ Apri 👻 | 🗸 Condividi con 👻 Masterizza Nuova | cartella                |                 |               | -   |              |
| 🔆 Preferiti          | Nome                               | Data                    | Tipo ^          | Dimensione    | Tag |              |
| E Desktop            | COGNOME_NOME-000000001.zip         | 29/07/2020 10:55        | Cartella compre | ssa 63.207 KB |     |              |
| 🗼 Download           |                                    |                         |                 |               |     |              |
| 🕮 Risorse recenti    | 📕 Estrazione cartelle compresse    |                         |                 |               | ×   |              |
| accolte              | Estrazione cartelle compressione   | se                      |                 |               |     |              |
| Documenti            |                                    |                         |                 |               |     |              |
| 🔛 Immagini           | Selezionare una destinazione e     | l estrarre i file       |                 |               |     |              |
| J Musica             |                                    |                         |                 |               |     |              |
| 📑 Video              | Cartella in cui estrarre i file:   |                         |                 |               |     |              |
| _                    | C:\Users\. Dow                     | nloads\COGNOME_NOME-000 | 0000001         | Sfoglia       |     |              |
| Computer             |                                    |                         |                 |               |     |              |
| 🏜 OS (C:)            | Mostra i file estratti al termine  | dell'operazione         |                 |               |     |              |
| 👊 Rete               |                                    |                         |                 |               |     |              |
|                      |                                    |                         |                 |               |     |              |
| COGNO                | r                                  |                         |                 |               |     |              |
| Cartella             | c                                  |                         |                 |               |     |              |
| Ultima m             | c                                  |                         |                 |               |     |              |
| Dime                 |                                    |                         |                 |               |     |              |
|                      |                                    |                         |                 |               |     |              |
|                      |                                    |                         |                 |               |     |              |
|                      |                                    |                         |                 |               |     |              |
|                      |                                    |                         |                 |               | . 1 |              |
|                      |                                    |                         |                 | Annu          | ina |              |

Una volta "estratto" il contenuto, verrà creata una cartella con lo stesso nome del file compresso che verrà aperta automaticamente, come a seguire:

| Download                     | d •                        |                                   | 👻 🛃 Cerca Do        | wnload                | × □<br>2            |           |
|------------------------------|----------------------------|-----------------------------------|---------------------|-----------------------|---------------------|-----------|
| Organizza 🔻 浸 Apri 🤻         | 🗸 Condividi con 👻 Masteriz | za Nuova cartella                 |                     |                       |                     |           |
| 🔆 Preferiti                  | Nome                       | Data                              | Tipo ^              | Dimensione Tag        |                     |           |
| 🧮 Desktop                    | COGNOME_NOME-00000         | 00001 30/07/2020 15:27            | Cartella di file    |                       |                     |           |
| 📕 Download 🖫 Risorse recenti | COGNOME_NOME-00000         | 00001.zip 29/07/2020 10:55        | Cartella compressa  | 63.207 KB             |                     |           |
| accolte                      | COGNOME_NOME-00000         | 00001                             |                     |                       |                     |           |
| Documenti                    | 90 🎚 •                     | ✓ Download ✓ COGNOME_NOM          | E-000000001 ▼       | 👻 🚺 Cer               | ca COGNOME_NOME-000 | 0000001 🕑 |
| J Musica                     | Organizza 🔻 Includi nella  | raccolta 🔻 Condividi con 🔻 Master | izza Nuova cartella |                       | 8                   | = 🛨 🚺 🔞   |
| Video                        | 👉 Preferiti                | Nome -                            | Ultima modific      | a Tipo                | Dimensione          |           |
| 🖳 Computer                   | Contraction Desktop        | DICOM                             | 30/07/2020 1        | 5:28 Cartella di file |                     |           |
| 🚢 OS (C:)                    | Download                   | 퉲 REPORT                          | 30/07/2020 1        | 5:28 Cartella di file |                     |           |
| 😘 Rete                       | 🕍 Risorse recenti          | 퉬 Viewer                          | 30/07/2020 1        | 5:28 Cartella di file |                     |           |
| Treat                        | accolte                    | avvio_macos_viewer.command        | 30/07/2020 1        | 5:28 File COMMAND     | 1 KB                |           |
| COGN                         | Documenti                  | windows_viewer.exe                | 30/07/2020 1        | 5:28 Applicazione     | 3.668 KB            |           |
| Cartella                     | 🔛 Immagini                 | DICOMDIR                          | 30/07/2020 1        | 5:28 File             | 11 KB               |           |
| Ultima                       | J Musica                   | hash.dat                          | 30/07/2020 1        | 5:28 File DAT         | 1 KB                |           |
| Dim                          | <b>N</b> ueo               | S Manuale.pdf                     | 30/07/2020 1        | 5:28 Foxit Reader Pl  | DF D 2.292 KB       |           |
|                              | 🖳 Computer                 |                                   |                     |                       |                     |           |
|                              | 🏭 OS (C:)                  |                                   |                     |                       |                     |           |
|                              | 🗣 Rete                     |                                   |                     |                       |                     |           |
|                              | 8 eleme                    | nti                               |                     |                       |                     |           |

All'interno della nuova cartella (contenente le immagini dell'esame e il referto) bisognerà fare doppio click sulla voce "avvia\_windows\_viewer" (se il computer è un computer Apple avviare invece "avvio\_macos\_viewer"):

| COGNOME_NOME-000000001    |                                         |         |                  |                    |               |         |     |  |
|---------------------------|-----------------------------------------|---------|------------------|--------------------|---------------|---------|-----|--|
| 🕞 🖓 🗸 🕨 🗸 Download        | d ▼ COGNOME_NOME-0000000001 ▼           |         |                  | 🔻 🛂 Cerca COG      | NOME_NOME-000 | 0000001 | 2   |  |
| Organizza 🔻 Includi nella | raccolta 🔻 Condividi con 👻 Masterizza   | a Nuova | cartella         |                    | :=            | -       | (?) |  |
| 🔶 Preferiti               | Nome *                                  |         | Ultima modifica  | Тіро               | Dimensione    |         |     |  |
| 🧮 Desktop                 | DICOM                                   |         | 30/07/2020 15:28 | Cartella di file   |               |         |     |  |
| Download                  | NEPORT                                  |         | 30/07/2020 15:28 | Cartella di file   |               |         |     |  |
| 🔠 Risorse recenti         | 🐌 Viewer                                |         | 30/07/2020 15:28 | Cartella di file   |               |         |     |  |
| 🚍 Raccolte                | avvio_macos_viewer.command              | ] :     | 30/07/2020 15:28 | File COMMAND       | 1 KB          |         |     |  |
| Documenti                 | <pre>/// avvio_windows_viewer.exe</pre> | :       | 30/07/2020 15:28 | Applicazione       | 3.668 KB      |         |     |  |
| 🔚 Immagini                | DICOMDIR                                | :       | 30/07/2020 15:28 | File               | 11 KB         |         |     |  |
| 🚽 Musica                  | hash.dat                                | ;       | 30/07/2020 15:28 | File DAT           | 1 KB          |         |     |  |
| 💾 Video                   | 🗭 Manuale.pdf                           | :       | 30/07/2020 15:28 | Foxit Reader PDF D | 2.292 KB      |         |     |  |
| I툎 Computer<br>실실 OS (C:) |                                         | MA      | C OS             |                    |               |         |     |  |
| 👊 Rete                    | lw                                      | IND     | OWS              |                    |               |         |     |  |
| 8 elem                    | enti                                    |         |                  |                    |               |         |     |  |

Dopo qualche secondo di attesa si avvierà il programma di consultazione (che mostrerà il referto a sinistra e le immagini a destra).

Per avere maggiori dettagli vi invitiamo a leggere il "Manuale.pdf" presente nella cartella stessa.

Per trasportare il referto è sufficiente copiare la cartella "COGNOME\_NOME-000000001" in una chiavetta USB una volta completato il processo di estrazione dei file compressi.

Si prega di prestare massima attenzione e di copiare la cartella estratta (COGNOME\_NOME-000000001) e non quella compressa (COGNOME\_NOME-0000000001.zip) all'interno della propria chiave USB. Per avere un riscontro visivo fare riferimento alle seguenti immagini:

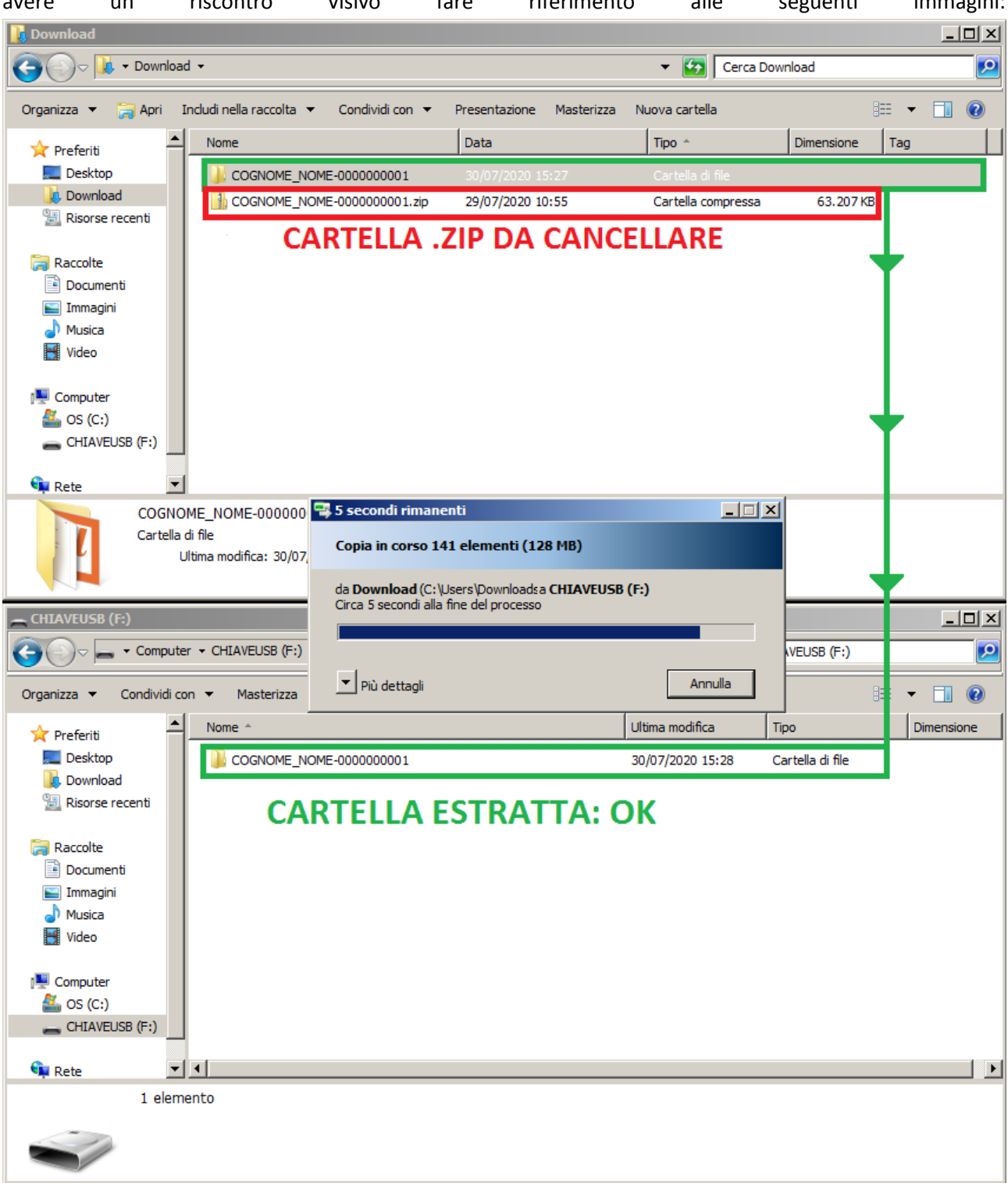